学外から学認を利用して EBSCOhostの各種データベースを利用する (CINAHL / eBook Collection / MEDLINE Complete)

1. 画面下部の「Shibboleth Login」をクリックします。

| Login                                                                                                    | EBSCO Support Site                            |
|----------------------------------------------------------------------------------------------------|-----------------------------------------------|
| • We are unable to validate your login credentials. Please cor                                                                                                 |                                               |
| for assistance. Please note, Referring URL authentication may have been<br>prevented by antivirus or privacy control software. [Authentication Error Code 103] |                                               |
| G Sign in with<br>Google<br>Or                                                                                                    |                                               |
| Shibboleth Login OpenAthens Login                                                                                                    | Learn more about                              |
| Supported Browsers<br>Recommended minimum screen resolution: 1024x768                                                                                          | EDSLU INFORMATION SERVICES PROduct & Services |

2. 「Select your region or group」のプルダウンを開き、「Japanese Research and Education - Gakunin」 を選択します。(ABC順に並んだJの所です)

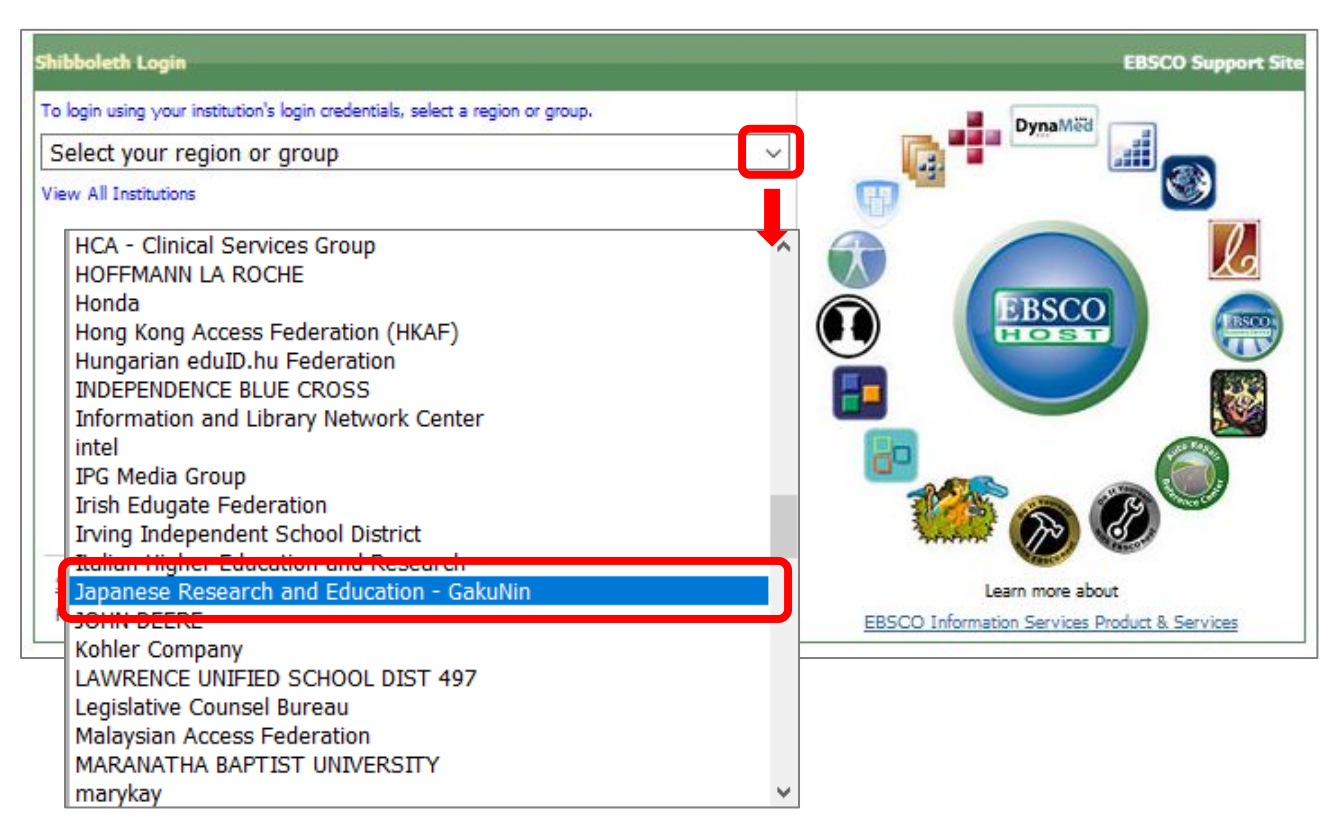

3. 大学名の一覧から「Shiga University of Medical Science」をクリックします。

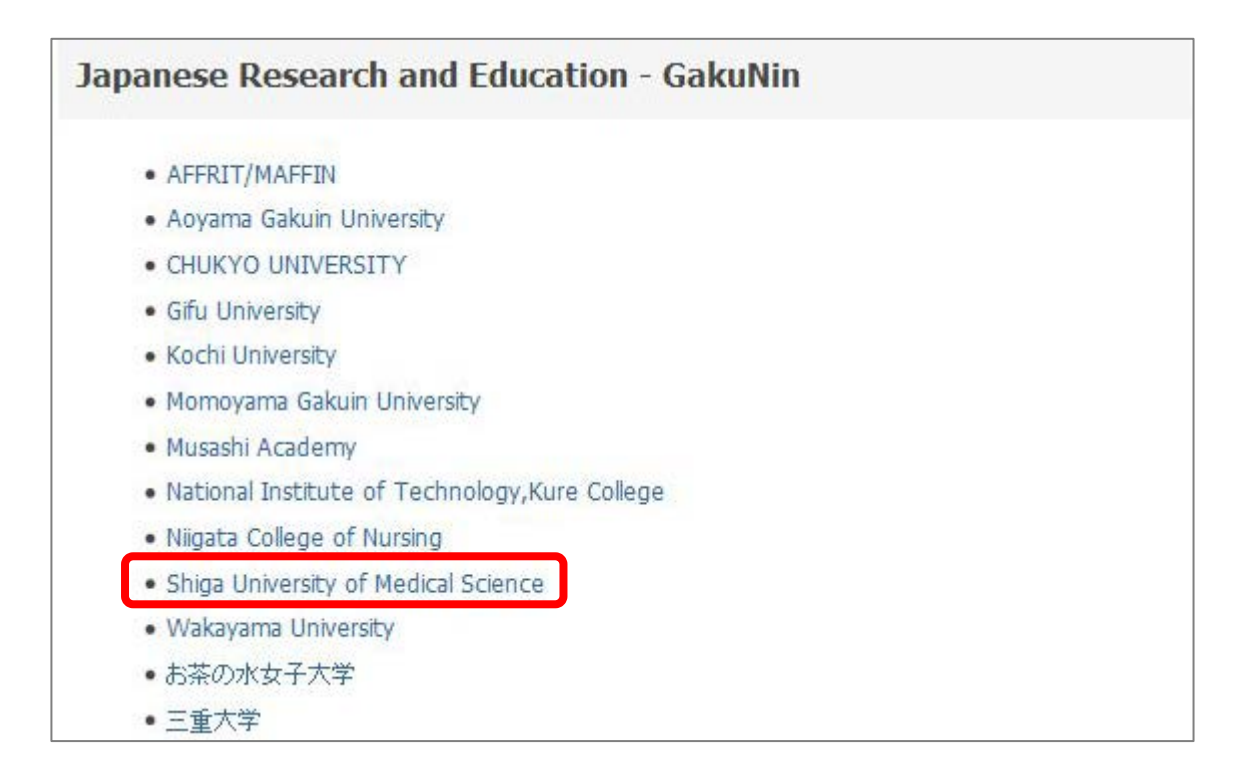

4. 以下の画面が表示されますので、ユーザ名に本学のメールアドレスの@より前の部分、パスワードに 本学のメールパスワードを入力し、Login をクリックします。

| <b>运</b> 滋賀医       | 国科大学               |
|--------------------|--------------------|
| SHIGA UNIVERSITY   | OF MEDICAL SCIENCE |
|                    |                    |
| コグインサービス:          |                    |
|                    | → MMC学認ページ         |
| 1—ザ名               |                    |
| ****               |                    |
| パスワード              |                    |
|                    |                    |
|                    |                    |
| ログインを記憶しません。       | •                  |
| このサービスへの属性送信の同意を取り |                    |
|                    |                    |
| 108.91             |                    |

5. 「次回ログイン時に再度チェックします。」を選択し(※推奨設定)、「同意」をクリックするとロ グイン完了です。

| サービスに送信される情報                                                       |
|--------------------------------------------------------------------|
| organizationName Shiga University of Medical Science               |
| 続行すると上記の情報はこのサービスに送信されます。このサービスにアクセスするたびに、あなたに関する情報を送信することに同意しますか? |
| 同意方法の選択:                                                           |
| ◉ 次回ログイン時に再度チェックします。                                               |
| <ul> <li>今回だけ情報を送信することに同意します。</li> </ul>                           |
| ○ このサービスに送信する情報が変わった場合は、再度チェックします。                                 |
| • 今回と同じ情報であれば今後も自動的にこのサービスに送信することに同意します。                           |
| ○ 今後はチェックしません。                                                     |
| <ul> <li>すべての私に関する情報を今後アクセスするすべてのサービスに送信することに同意します。</li> </ul>     |
| この設定はログインページのチェックボックスでいつでも取り消すことができます。                             |
| 拒否同意                                                               |

2018.11 滋賀医科大学附属図書館